# Návod na aplikáciu Rohnson pre odvlhčovač vzduchu R-9420 Genius Wi-Fi

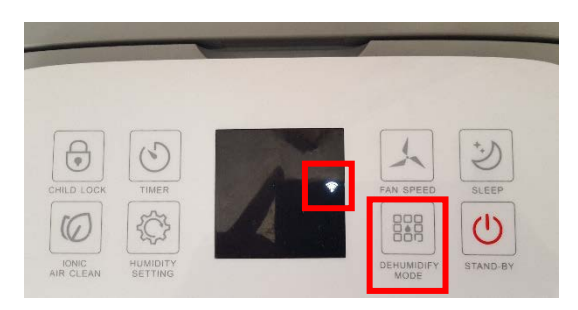

Obr. 2

3. Vo vašom smartfóne si nainštalujte aplikáciu Rohnson (Obr. 2.).

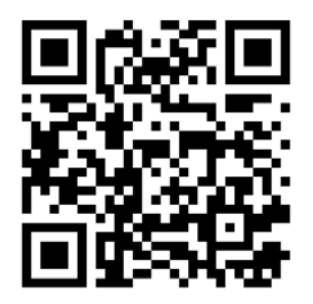

Aplikáciu si môžete načítať cez QR kód.

iOS systém podporuje iOS 7.0 a vyššie verzie.

Android systém podporuje Android 4.0 a vyššie verzie.

## UISTITE SA PROSÍM, ŽE JE VÁŠ TELEFÓN NASTAVENÝ **V SLOVENSKOM JAZYKU!**

Rohnson Building Intellige ROHNSON VASILIAS S.A PEGI 3 INSTALOVAT 500 U Inteligentní život, inteligentní bydlení DALŠÍ INFORMACE

Obr. 3

|                  | 🔌 😤 📶 59% 🖬 11:33     |  |  |  |  |  |  |  |
|------------------|-----------------------|--|--|--|--|--|--|--|
| ← Log in         |                       |  |  |  |  |  |  |  |
| Region           | Czech Republic +420 > |  |  |  |  |  |  |  |
| Mobile number,   | /E-mail               |  |  |  |  |  |  |  |
| Password         | 0                     |  |  |  |  |  |  |  |
| Log in           |                       |  |  |  |  |  |  |  |
| Sign in with SMS | Forgot password       |  |  |  |  |  |  |  |
|                  |                       |  |  |  |  |  |  |  |
|                  |                       |  |  |  |  |  |  |  |
| 6                | f 🕑                   |  |  |  |  |  |  |  |
| face             | book twitter          |  |  |  |  |  |  |  |
|                  |                       |  |  |  |  |  |  |  |

Obr. 3

4. Teraz vykonajte registráciu (Obr.3).

#### Registrácia pomocou E-mailu

Zadajte e-mail a následne heslo (Password) obsahujúci písmená a číslice.

1. Zapojte odvlhčovač vzduchu do el. siete.

ste pripojili zariadenie k vášmu routeru.

2. Na odvlhčovači vzduchu (ďalej len zariadenia - Obr. 1) stlačte tlačidlo DEHUMIDIFY MODE po dobu cca 5 sekúnd - symbol Wi-Fi rýchlo bliká. Týmto krokom

#### Registrácia pomocou telefónneho čísla

Zadajte telefónne číslo (Mobile number), na ktoré Vám v priebehu pár sekúnd dorazí SMS s verifikačným kódom.

Zadajte verifikačný kód (Verification code) do 60 s a následne heslo (Password) obsahujúci písmená a číslice.

#### Registrácia cez účet na Facebooku/Twitteru Zadajte užívateľské meno a heslo, ktorými sa prihlasujete bežne na danú sociálnu sieť.

## 5. Pripojte zariadenie k aplikácii.

Pridajte zariadenie (Add devices) Rohnson Genius Wi-Fi (Obr.4).

Potvrďte, že na ovládacom paneli zariadenia rýchlo bliká symbol Wi-Fi (*Confirm indicator rapidly blinks*) (*Obr. 5*).

Vyberte požadovanú Wi-Fi (*Change network*) a zadajte prístupové heslo k Wi-Fi (*Enter Wi-Fi password*) (*Obr.6*).

Zariadenie sa pripojí k aplikácii.

|             | 👀 🗟 📶 35% 🛢 8:41 |   | ► 👫 🗟 .nl 35% 🖬 8:41                                                |            | ► *{ ? _d  35% = 8:41                                          |         |                |  |
|-------------|------------------|---|---------------------------------------------------------------------|------------|----------------------------------------------------------------|---------|----------------|--|
| Rohnson     |                  | + | ÷                                                                   | Add Device | AP Mode                                                        | Cano    |                |  |
| ADD DEVICES |                  |   | Power on the device and confirm that indicator light rapidly blinks |            | ſ                                                              | Enter \ | Ni-Fi password |  |
|             |                  |   | Instruction for the indicator<br>Confirm indicator rapidly blink    |            | Confirm<br>This app is supported only on 2.4GHz Wi-Fi channels |         |                |  |
| Obr. 4      |                  |   | Obr. S                                                              | 5          |                                                                | Obr.    | 6              |  |

**Poznámka: Ak sa pripojenie zariadenia do telefónu zlyhá:** odporúčame opakovať vyššie uvedený postup.

# **6.** Po pripojení zariadenia sa v aplikácii zobrazí domovská stránka (*Obr. 7*), z ktorej už môžete ovládať váš odvlhčovač vzduchu.

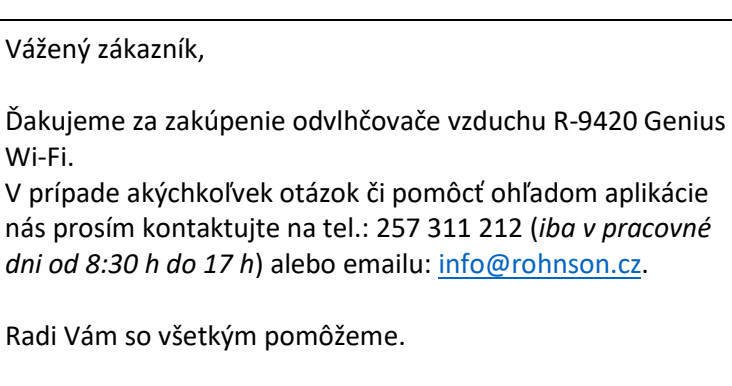

Tím ELECTRA TRADE, s.r.o.

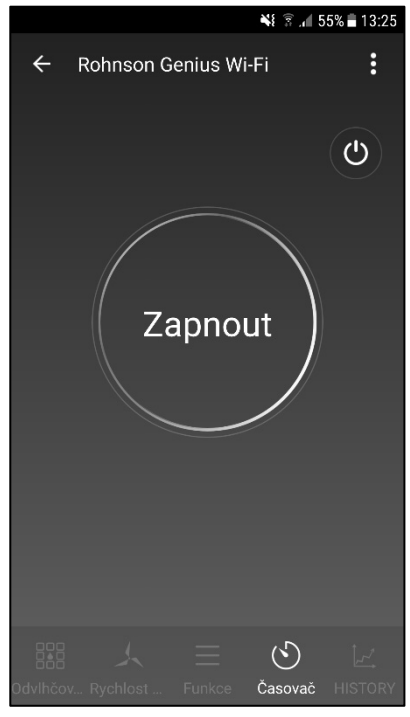

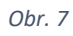